# ЛАБОРАТОРНА РОБОТА №1-8.

# СТВОРЕННЯ ТА АНАЛІЗ ТЕСТУ ЗАСОБАМИ ФОРМ ТА ТАБЛИЦЬ GOOGLE

**Мета роботи:** Навчитися створювати тести з автоматичним збором результатів тестування засобами форм Google.

# Теоретичні відомості

| 1. Аккаунт Google                                                                    | 2  |
|--------------------------------------------------------------------------------------|----|
| 2. Google Форми                                                                      | 2  |
| 3. Створення тестових запитань в формі                                               | 4  |
| 4. Структура форми                                                                   | 8  |
| 5. Публікація форми                                                                  | 8  |
| 6. Створення таблиці для аналізу і публікації результатів                            | 10 |
| 7. Використання інструменту flubaroo для автоматичної обробки результатів опитування | 13 |
| 8. Показники якості тестових завдань                                                 | 14 |
| 8.1. Перевірка важкості запитань тесту                                               | 14 |
| 8.2. Визначення дискримінативності завдань тесту                                     | 15 |

# Лабораторна робота №1-8.

### 1. Аккаунт Google

| Ім'я                                                                               |                                                          |
|------------------------------------------------------------------------------------|----------------------------------------------------------|
| Ім'я                                                                               | Прізвище                                                 |
| Виберіть ім'я користува                                                            | ча                                                       |
|                                                                                    | @gmail.com                                               |
| Я хочу використати поточ                                                           | ну електронну адресу                                     |
| Створ <mark>іть па</mark> роль                                                     |                                                          |
|                                                                                    |                                                          |
| Пілтверльте свій пароль                                                            |                                                          |
|                                                                                    |                                                          |
|                                                                                    |                                                          |
| День народження                                                                    |                                                          |
| День Місяць                                                                        | € Рік                                                    |
| Стать                                                                              |                                                          |
| я                                                                                  | \$                                                       |
| Мобільний толофон                                                                  |                                                          |
|                                                                                    |                                                          |
|                                                                                    |                                                          |
| Ваша поточна електронн                                                             | на адреса                                                |
|                                                                                    |                                                          |
| Домашня сторінка за ум                                                             | овчанням                                                 |
| Зробити Google моєю                                                                | домашньою сторінкою                                      |
| за умовчанням.                                                                     |                                                          |
| Домашня сторінка за умоє<br>переглядачі — це сторінка,<br>першою, коли ви відкрива | зчанням у веб-<br>яка з'являється<br>єте веб-переглядач. |
| Доведіть, що ви людина                                                             |                                                          |
| Пропустити цей крок                                                                | підтвердження                                            |
| телефону)                                                                          | удо підтвердити номер                                    |
|                                                                                    |                                                          |
| which                                                                              | ilaton                                                   |
|                                                                                    | Revent                                                   |

Різноманітні можливості і сервіси надає Google: зберігання i спільне редагування документів, електронна пошта, створення власного блогу чи сайту, створення анкет та тестів.... Цi сервіси можна активно використовувати в процесі навчальному (див. https://sites.google.com/site/ikt640/ google-apps-dla-obrazovania).

Але для початку потрібно створити аккаунт. Для цього потрібно перейти за посиланням: <u>https://accounts.google.com/SignU</u> <u>p?continue=https%3A%2F%2Facc</u> <u>ounts.google.com%2FManageAcco</u> <u>unt</u>

та заповнити реєстраційну форму: (див малюнок).

Після реєстрації стають доступними всі сервіси Google, такі як чат і відео чат, публікація робота 3 on-line фото, документами, створення сайтів, з поштою, створення робота календарів, робота з картами, перекладачем, відео, новинами і блогами тΠ (лив. http://www.google.com.ua/intl/uk/a bout/products/).

#### 2. Google Форми

Google Форма – зручний інструмент, за допомогою якого можна легко і швидко планувати

заходи, складати опитування та анкети, а також збирати іншу

інформацію. Форма Google автоматично прив'язується до однойменної електронної таблиці. При відправці форми чи надання до неї спільного доступу відповіді одержувачів автоматично збираються в цій електронній таблиці.

Етапи створення форм:

1. Зайдіть на свій аккаунт Google (на сторінці <u>https://www.google.com.ua/</u> в лівому верхньому кутку потрібно натиснути кнопку «Увійти», після чого ввести адресу електронної почти та пароль).

|                       | Увійти                                 |                       | Google      |            |    |
|-----------------------|----------------------------------------|-----------------------|-------------|------------|----|
|                       | Електронна адре                        | ea                    |             |            |    |
|                       | ivanov@gmail.c                         | :om                   |             |            |    |
|                       | Пароль                                 |                       |             |            |    |
|                       | •••••                                  |                       |             |            |    |
|                       | Увійти 🗸                               | Залишатися в си       | стемі       |            |    |
|                       | Не можете отрима<br>облікового запису? | ти доступ до сво<br>? | го          |            |    |
| 2. На більше»:        | панелі Google                          | потрібно              | вибрати     | «Більше –  | Ще |
| <b>шук</b> Зображення | Карти YouTube H                        | овини Gmail           | Диск Календ | ар Більше- |    |
|                       |                                        |                       |             |            |    |

- Перекладач Blogger Фотознімки Ще більше
- 3. На сторінці з сервісами Google потрібно вибрати «Документи»:

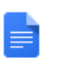

По

#### Документи

Створюйте документи, презентації й таблиці в Інтернеті та діліться ними

4. На цій сторінці потрібно вибрати «Створити – Форма»:

©Kyx A.M., Kyx O.M.

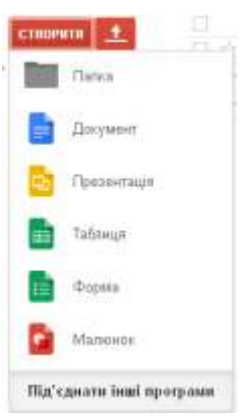

5. Після цього у запропонованому вікні можна вибрати шаблон форми та її назву:

| Назва Формо без нозви                                                                                                    |                                                                                                    |                |
|----------------------------------------------------------------------------------------------------|----------------------------------------------------------------------------------------------------|----------------|
| Тема: За умовчанням                                                                                                    |                                                                                                    |                |
| Salage Term                                                                                                    | Sample Form                                                                                                    | N              |
| -                                                                                                    |                                                                                                    | Lange Lange    |
| Tittt                                                                                                    | The second second secon |                |
| Заумовчанням                                                                                                    | Аргайт                                                                                                    | Повтрян кульки |
| A F 17 H B B B B B B B B B B B B B B B B B B                                                                                                    |                                                                                                    |                |
| Sample Form                                                                                                    | Lange Come                                                                                                    | Sample Form    |
|                                                                                                    |                                                                                                    |                |
| Contract of the local division of the local division of the local |                                                                                                    |                |
| DI SAMINI HI BAM                                                                                                    | N BORN IN MU                                                                                                    | TTRUMMENTH     |

В отриманий шаблон форми можна додавати потрібні запитання.

## 3. Створення тестових запитань в формі

Сторінка форми після вказаних вище дій буде мати вигляд:

| Cropines 1 s.1                                                        |  |
|-----------------------------------------------------------------------|--|
| Test                                                                  |  |
| Опис ферми                                                            |  |
|                                                                       |  |
| Назва запитания Запитания без назви<br>Тикст довідки                  |  |
| Тип запитания — межденный кискр 🐐 🛄 Перейти до сторінки за відповіддю |  |
| Варіант 1                                                             |  |
| О Точацить, щат додати стада ибо додати "нике"                        |  |
| Гонео                                                                 |  |
| Додать вланныт -                                                      |  |
| Сторних латерахових                                                   |  |
| Ваюу відповідь записаню.                                              |  |
| Эідобразити посилання для надсилання іншої відповіді                  |  |

Далі потрібно заповнити форму, зокрема обов'язково потрібно вказати опис тесту, або, інакше, інструкцію до тесту в полі «Опис форми», яка має містити вказівки на те, що потрібно зробити, яким чином проходити тест, де і як робити примітки і записи і взагалі для чого призначений даний тест.

Наступним кроком є оформлення запитань. Для цього потрібно:

- в полі «Назва запитання» записати формулювання запитання,
- в полі «Текст довідки» можна вказати підказку до запитання;

• вибрати тип запитання у випадному списку «Тип запитання», це може бути:

✓ текст (для введення слова чи кількох слів, наприклад для введення імен, електронних адрес і коротких текстових відповідей),

✓ текст абзацу (для введення розширеної відповіді на запитання тесту у вигляді абзацу чи кількох абзаців),

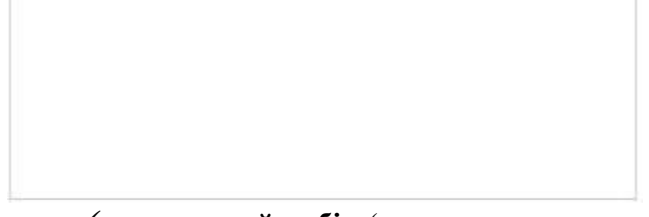

✓ множинний вибір (це запитання на яке можна вибрати тільки одну вірну відповідь із запропонованих),
 монітор

- опринтер
- системний блок

✓ **прапорці** (дозволяють користувачеві вибрати із списку більш ніж один варіант відповіді),

- 🔲 монітор
- 🔲 принтер
- 🗹 мишка
- 🗵 клавіатура

✓ виберіть із списку (запитання, відповідь на яке потрібно вибрати із випадного списку, можна вибрати тільки один варіант відповіді),

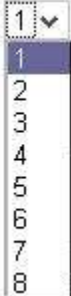

✓ шкала (дозволяє користувачеві визначити, наскільки він згоден або не згоден з текстом, і висловити силу своїх почуттів, для налаштування шкали скористайтеся двома випадними списками, а потім введіть мітки, які визначають текст для її початкового і кінцевого значень),

 1
 2
 3
 4
 5
 6
 7
 8
 9
 10

 Погано
 Image: Image: Ima

✓ сітка (дозволяє створити набір варіантів відповіді разом зі шкалою по кожній відповіді).

Оцініть сайт

|                        | 1       | 2       | 3 | 4       | 5       |
|------------------------|---------|---------|---|---------|---------|
| Оформлення             | O       | O       | ۲ | O       | O       |
| Зміст                  | $\odot$ | ۲       | 0 | $\odot$ | $\odot$ |
| Доступність<br>викладу | $\odot$ | $\odot$ | O | ۲       | O       |

Додати нове запитання, заголовок нового розділу чи розрив сторінки можна за допомогою кнопки із випадним списком «Додати елемент».

| Текст                             |  |
|-----------------------------------|--|
| Простий текст                     |  |
| 3 декількома варіантами відповіді |  |
| Прапорці                          |  |
| Вибрати зі списку                 |  |
| Масштаб                           |  |
| Сітка                             |  |
| Заголовок розділу                 |  |
| Розрив сторінки                   |  |

Для зміни, видалення чи копіювання запитання скористайтеся

відповідними кнопками , що знаходяться у правому верхньому кутку кожного запитання.

Після оформлення всіх запитань потрібно оформити сторінку підтвердження, що знаходиться внизу форми.

#### 4. Структура форми

Якщо питань у формі дуже багато, розбийте їх на розділи за допомогою «Додати елемент – Заголовок розділу». Потім можна ввести назву розділу, а також якийсь вступний текст. Довші варіанти – наприклад, опитування думки покупців – можна розбити на кілька сторінках, вибравши «Додати елемент – Розрив сторінки». Ви будете продовжувати створювати форму як єдине ціле, але користувач побачить кілька сторінок з кнопкою «Продовжити» внизу.

Після створення запитань і заголовків розділів, можна переупорядкувати їх перетягуванням за списком вгору або вниз.

Після виконання зазначених дій ваша форма готова до публікації. Кожна виконана вами дія в документі автоматично зберігається.

#### 5. Публікація форми.

Переглянути, який вигляд буде мати опублікована форма, можна за допомогою кнопки на панелі редактора форми «Переглянути опубліковану форму»:

 Переглянути опубліковану форму

Для публікації тесту потрібно скористатися кнопкою «Надіслати форму»

Надіолати форму

в редакторі форм, або скористатися командою меню редактора форм «Файл – Надіслати форму...», в результаті чого з'явиться діалогове вікно «Надіслати форму»:

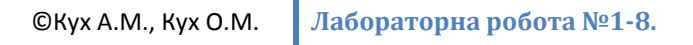

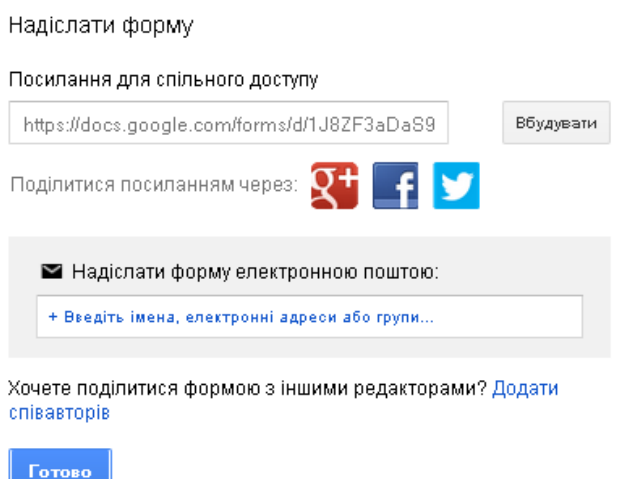

В цьому вікні можна вибрати різні способи публікації форми:

1. Посилання для спільного доступу (отримуємо пряме посилання);

2. Вбудувати (отримуємо HTML-код для вставки на сайт у вигляді фрейму);

3. Поділитися посиланням через Google+, Facebook, Twitter;

4. Надіслати форму електронною поштою (вказуємо імена, електронні адреси чи групи отримувачів, з можливістю вбудувати тест в лист).

Важливо звернути увагу на те, що над документами Google, в тому числі і формами, можуть працювати одночасно декілька користувачів одночасно. Для цього скористайтеся командою меню «Файл – Додати співавторів...».

Приклади тестів, створених за допомогою форм Google:

1. <u>https://spreadsheets.google.com/viewform?formkey=dE1WNU0tQn</u> E1SENGNTVINUJDYmRELXc6MA

2. http://galmyas.blogspot.ru/2013/01/blog-post\_18.html

3. https://googledrive.com/host/0B7ytG5T2rm-

MQ2NZTmlmZVBmLUk/Buoyancy%20force1363341205619.html

×

#### 6. Створення таблиці для аналізу і публікації результатів

Після того, як тест (анкета) готовий, важливим є отримати результати тестування і провести їх аналіз. Для цього потрібно скористатися пунктом меню «Відповіді» редактору форм.

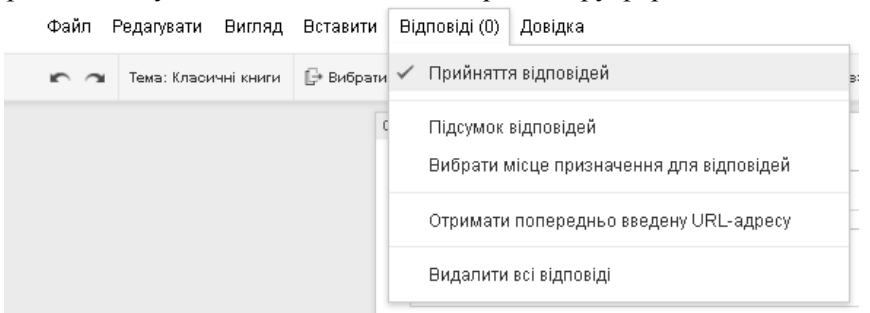

Зокрема, для створення таблиці, в якій будуть автоматично записуватися результати тестування, потрібно вибрати команду «Вибрати місце призначення для відповідей» та в діалоговому вікні «Вибір місця призначення для відповідей» вказати назву нової електронної таблиці, або дані помістити на аркуш вже готової електронної таблиці. Коли біля пункту меню «Прийняття відповідей» стоїть прапорець, то опублікований тест є активним, в іншому випадку тест заблоковано для проходження.

| Вибір місця призначення для відповіде                             | й                                                                                               |
|-------------------------------------------------------------------|-------------------------------------------------------------------------------------------------|
| <ul> <li>Нова електронна таблиця</li> </ul>                       | ВІДПОВІДІ З ФОР ЕЛЕКТРОННА ТАБ<br>МИ ЛИЦЯ                                                       |
| test-test (Відповіді)                                             |                                                                                                 |
| <ul> <li>Новий аркуш у наявній електронній<br/>таблиці</li> </ul> | Відповіді форми можна змінювати,<br>упорядковувати та аналізувати, не<br>впливаючи на оригінал. |
| 🗌 Завжди створювати нову електронну таблі                         | цю ?                                                                                            |
| Створити Зберігати відповіді лише у                               | Формах Докладніше                                                                               |

Тепер кожне проходження тесту буде автоматично записане в таблицю результатів тестування, в якій заголовками стовпців будуть запитання тесту, наприклад:

Відповіді 🖄 🗎

| n rowly | ailling, 2 lugan | одра остални | ворини форму - Д        | пыррасны о                             | пи сорнат дан     | ологд оставл             | Факт тедатурати        |                  |
|---------|------------------|--------------|-------------------------|----------------------------------------|-------------------|--------------------------|------------------------|------------------|
| . ук.   | ΣΥΜ              | ≣·⊥·≣        | <b>À</b> · ⊞ · ⊡ ·      | в <i>I</i> <u>\$</u> .                 | 4 - 10 -          | рн. %6 123 - Aria        | e sin P                |                  |
|         |                  |              |                         |                                        |                   |                          |                        | fx               |
|         | G                | F            | E                       | D                                      | с                 | B                        | A                      |                  |
|         | 6'9=?            | 8'7=         | Чи вірно, що<br>2'9=16? | Виберіть номер<br>академічної<br>групи | Введіть ваше ім'я | Введіль ваше<br>прізвище | Позначка часу          | 1                |
| 54      |                  | 49           | ні                      | 41                                     | Іван              | Іванов                   | 18.03.2013<br>10:36:15 | 2                |
| 54      |                  | 56           | ні                      | 42                                     | Михайло           | Михайпов                 | 22.03.2013<br>11:02:42 | 3                |
| 54      |                  | 49           | ні                      | 43                                     | Петро             | Петров                   | 22.03.2013<br>11:05:48 | 4                |
|         |                  |              |                         |                                        |                   |                          |                        | 5                |
|         |                  |              |                         |                                        |                   |                          |                        | 6                |
|         |                  |              |                         |                                        |                   |                          |                        | 7                |
|         |                  | 49           | Hİ                      | 43                                     | Петро             | Петроя                   | 22.03.2013<br>11:05:48 | 4<br>5<br>6<br>7 |

Після створення таблиці результатів, її переглянути можна за допомогою команд «Переглянути відповіді».

Створена таблиця результатів автоматично зберігається у вашій папці документів Google.

Після проходження тестування потрібно заблокувати можливість проходження тесту та здійснити його аналіз засобами електронних таблиць Google. Для цього потрібно створити новий аркуш в електронній книзі, натиснувши відповідну кнопку внизу електронної таблиці. На новому аркуші потрібно зробити аналогічну таблицю, як на першому, лишень в комірці відповіді тестуючого ввести формулу для перевірки правильності відповіді, що на першому аркуші, за допомогою оператора Іf, або, у випадку, якщо тестуючий давав повну розгорнуту відповідь чи свій варіант відповіді, записати конкретне значення балу. Нижче в таблиці за кожну вірну відповідь ставиться 1 бал, за хибну – 0 балів. Якщо питання не однакової важкості, ваговим балом за вірну відповідь може бути інше число.

Відповіді 🖄 🗎

|    | Файл Редагуват           | ги Вигляд Встави  | ти Формат Дані                      | Інструменти Ст          | гворити форму Да   | овідка Остання | і зміна: 2 години тому |
|----|--------------------------|-------------------|-------------------------------------|-------------------------|--------------------|----------------|------------------------|
|    | 6 c a 7                  | грн. % 123 - Aria | - 10 -                              | в <i>I</i> <u>-</u> .   | <b>À</b> · ⊞ · ⊛ · | ≣·⊥·≣          | <b>Ξ</b> Ξ Υ Σ · 3     |
| fx |                          |                   |                                     |                         |                    |                |                        |
|    | A                        | в                 | C                                   | D                       | E                  | F              | G                      |
| 1  | Введіть ваше<br>прізвище | Ваедіть ваше ім'я | Виберіть номер<br>академічної групи | Чи вірно, що<br>2*9=16? | 8*7=               | 6*9=?          |                        |
| 2  | Іванов                   | Іван              | 41                                  | 1                       | 0                  | 1              |                        |
| 3  | Михайлов                 | Михайло           | 42                                  | 1                       | 1                  | 1              |                        |
| 4  | Петров                   | Петро             | 43                                  | 1                       | 0                  | 1              |                        |
| 5  |                          |                   |                                     |                         |                    |                |                        |
| 6  |                          |                   |                                     |                         |                    |                |                        |

Далі потрібно в наступному стовпчику просумувати отримані бали для кожного тестуючого, скориставшись функцією sum. В наступному стовпчику, за певним правилом вивести оцінку в потрібній шкалі оцінювання. Наприклад, за 12 бальною шкалою чи за п'ятибальною.

Наступним кроком є публікація результатів тестування. Можна опублікувати вище розглянуту таблицю, але в тому випадку, якщо не бажаєте показувати всі деталі проміжних обчислень, потрібно створити ще один аркуш в даній електронній таблиці і створити таблицю лише з двома стовпчиками. В першому стовпці вказуємо респондента, в другому – оцінку:

|    | Відповіді<br>Файл Редагува | ти Вигляд Встави                 | ти Формат Дані | Коментарі<br>Інструменти С | В Спільний доступ<br>творити форму До | відка |
|----|----------------------------|----------------------------------|----------------|----------------------------|---------------------------------------|-------|
|    | € c o ē<br>• ≣ • ± •       | грн. % 123 - Aria<br>5 🖬 🖬 🔻 Σ - | и - 10 - 1     | 8 <i>I</i> <u></u>         | <b>♦</b> • ⊞ • ⊞                      |       |
| Ťx |                            |                                  |                |                            |                                       |       |
|    | A                          | В                                | С              | D                          | E                                     |       |
| 1  | Респондент                 | Оцінка                           |                |                            |                                       |       |
| 2  | Іванов Іван                | добре                            |                |                            |                                       |       |
| 3  | Михайлов<br>Михайло        | відмінно                         |                |                            |                                       |       |
| 4  | Петров Петро               | добре                            |                |                            |                                       |       |

Тепер результати потрібно опублікувати. Для цього виконуємо команду «Файл – Опублікувати в Інтернеті»,

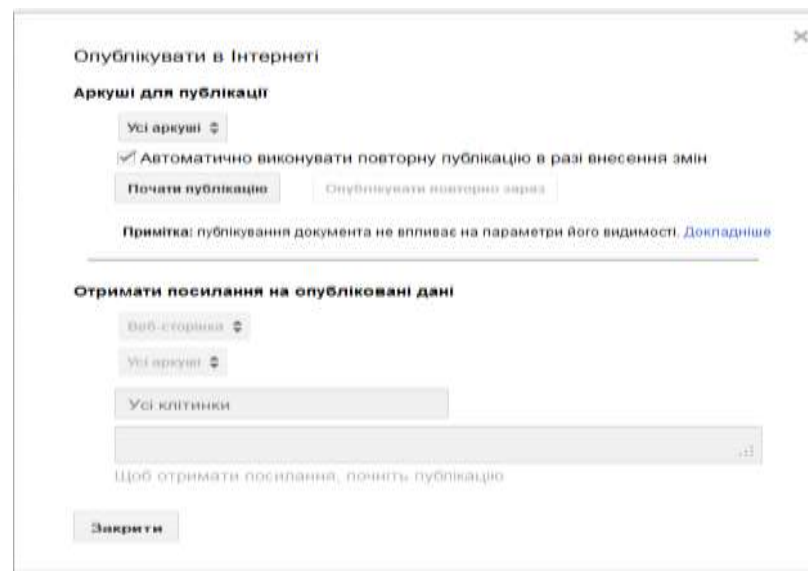

у вікні, що з'явиться, вибираємо який із аркушів потрібно опублікувати (або публікуємо всю таблицю) і натискаємо кнопку «Почати публікацію». Нижче у цьому вікні можна вибрати один із способів публікації, наприклад «Веб-сторінка», посилання на яку потім можна надіслати людині, яка проходила тест (Файл – Надіслати в електронному листі...).

Також, щоб користувачі, яким ви надіслали результати тестування могли побачити їх, надайте таблиці спільний доступ за допомогою вказування даних у вікні, що відкривається кнопкою «Спільний доступ» (Змінити – Для всіх в мережі).

7. Використання інструменту flubaroo для автоматичної обробки результатів опитування

Flubaroo – безкоштовний інструмент, який працює спільно з формами Google, який дозволяє

- перевірити відповіді учнів на запитання тесту
- отримати звіт і аналіз успішності по кожному учню:
  - о кількість правильних відповідей,
  - о % правильних відповідей,
  - о на які питання дано правильні / неправильні відповіді
- отримати звіт по кожному питанню:
  - о % правильних відповідей учнів

о спеціальним чином виділені питання, на які найменше дано правильних відповідей

відправити учням оцінки з їх результатами тесту і ключем до тесту.

Інструкцію по використанню цього інструменту можна знайти за посиланням: <u>http://maingmail.blogspot.com/2011/05/flubaroo-goodle.html</u>.

#### 8. Показники якості тестових завдань

## 8.1. Перевірка важкості запитань тесту

Статистична важкість запитань визначається частками вибірки випробуваних, що вирішили і не вирішили задачу.

Для визначення важкості завдання у відсотках прийнято використовувати величину:

$$U = 100(1 - \frac{n}{N})$$

де U – індекс важкості у відсотках,

n – кількість випробуваних, що вірно відповіли на запитання,

N – загальна кількість випробуваних.

Наприклад, при апробації тесту на вибірці в 200 чоловік з першим завданням впоралися 50, а з другим 150 чоловік, то цілком природно говорити про те, що перше завдання більш важке, ніж друге. Для нашого прикладу:

для першого завдання:

$$U_1 = 100(1 - \frac{n_1}{N}) = 100(1 - \frac{50}{200}) = 75\%$$
,

для другого завдання:

$$U_2 = 100(1 - \frac{n_2}{N}) = 100(1 - \frac{150}{200}) = 25\%$$
,

Якщо основною метою тестування є оцінювання учнів (нормативно-орієнтований тест), то в тому випадку, якщо важкість завдання менше 20% і більше 80%, таке завдання потрібно переробити чи відбракувати.

Проте в тому випадку, якщо ставиться завдання аналізу матеріалу (критеріально-орієнтований тест), з'ясування питання про те, наскільки учні оволоділи матеріалом, то завдання, з якими справляються всі або не справляється ніхто стають дуже інформативними. Для нас важливо знати, що цей матеріал засвоїли всі учні, а це не освоєний ніким, і ці завдання вже не є баластом. Таким чином, для таких тестів, статистична важкість завдань не настільки істотна.

В тому випадку, коли при апробації тесту в отриманих результатах виявилося багато запитань, до яких значна частина випробуваних не приступила, для визначення індексу важкості у разі завдань множинного вибору, деякі автори рекомендують використовувати формулу, в якій введена поправка на вгадування:

$$U = 100(1 - \frac{n - \frac{N_n}{m - 1}}{N})$$

де  $N_n$  – число випробуваних, що не розв'язали задачу, m – число варіантів відповіді.

При апробації тесту слід зважати на:

1) апробація повинна захоплювати всі категорії осіб, які можуть взяти участь у тестуванні, рівень, кількість простих і складних завдань у тесті повинні відповідати можливому розкиду в підготовленості того контингенту досліджуваних, для якого тест призначений;

2) тести повинні використовуватися тільки для тієї категорії осіб, для якої вони створювалися.

Статистична важкість дозволяє визначити місце завдання в тесті. Так, якщо завдання вирішує більшість випробовуваних, то його, як легке, поміщають на початку, у тому випадку, коли із завданням справляється незначний відсоток випробуваних, то його, як важке, поміщають в кінці тесту.

## 8.2. Визначення дискримінативності завдань тесту

Спробуємо пояснити поняття дискримінативності на прикладі. Уявімо собі, що ми провели тестування групи учнів. У складі цієї групи були відмінники, хорошисти і двієчники.

Логічно припустити, що відмінники повинні впоратися з тестом краще, ніж двієчники. Але з'ясовується, що з одним з завдань і двієчники, і відмінники впоралися однаково успішно чи неуспішно. У чому може бути причина такого нелогічного явища?

Виявляється, що це буває лише в тому випадку, коли завдання має істотні недоліки. Типовими недоліками низькодискримінативних завдань є:

1. Зайва складність, заплутаність формулювання.

- 2. Неоднозначність умови.
- 3. Очевидність рішення.
- 4. Залежність результату від пам'яті або від інших індивідуальних особливостей випробуваного, а не від рівня розвитку тих вмінь і навичок, для оцінки яких розробляється тест (крім завдань, де необхідна саме робота пам'яті).
- 5. Абсурдність, нереальність варіантів відповідей.
- 6. Поява двох і більше правильних відповідей, не обумовлених в умові.

Дійсно, в тому випадку, якщо завдання мають перераховані недоліки, ймовірність того, що з ними однаково впораються (або не справляться) як відмінники, так і двієчники досить висока. Таким чином, визначення дискримінативністі необхідно для того, щоб поставити заслін неякісним завданням.

Дискримінативність завдань визначається, як здатність відокремлювати випробовуваних з високим загальним балом по тесту від тих, хто отримав низький бал, або випробовуваних з високою продуктивністю навчальної діяльності від випробовуваних з низькою продуктивністю.

Найпростіший і наочний спосіб обчислення дискримінативності – обчислення із застосуванням методу крайніх груп, тобто при розрахунку враховуються результати учнів, що найбільш і найменш успішно впоралися з усім тестом.

Як правило, беруть від 10 до 30% (частіше 27%, виходячи з статистичних міркувань) кращих і гірших за результатами виконання всього тесту.

Індекс дискримінації завдання обчислюється як різниця частини випробовуваних з високопродуктивної і низькопродуктивної груп, правильно розв'язавших її.

$$D = \frac{N_{neepx}}{N_{eepx}} - \frac{N_{nhu3}}{N_{hu3}}$$

N<sub>пверх</sub> – кількість випробуваних в групі кращих, що вірно виконали дане завдання,

 $N_{n H u 3}$  — кількість випробуваних в групі гірших, що вірно виконали дане завдання,

N<sub>верх</sub> – кількість випробуваних в групі кращих,

N<sub>низ</sub> – кількість випробуваних в групі гірших.

**Приклад.** Нехай апробація тестових завдань проводилась на групі в 200 учнів. Для визначення дискримінативності ми повинні ранжувати їх по оцінці виконання всього тесту. Після цього відібрати (27%) групу кращих учнів у кількості 54 людини і групу найгірших у тій же кількості.

Після цього нам необхідно знайти, як впоралися із завданням учні, відібрані в кращу групу і учні, відібрані в гіршу групу. Припустимо, що з першим завданням у нас впоралися 50 учнів з першої групи і 25 учнів з другої. А з другим завданням 30 учнів першої групи та 25 учнів другого.

Тоді для першого завдання:

$$D_1 = \frac{50}{54} - \frac{25}{54} = 0,93 - 0,46 = 0,47$$
.

Для другого завдання:

$$D_1 = \frac{30}{54} - \frac{25}{54} = 0,56 - 0,46 = 0,1.$$

Індекс дискримінації може змінюватися в межах від +1 (коли із завданням впоралися всі учні кращої групи і жоден учень із гіршої групи) до -1 (коли складається зворотна ситуація – в кращій групі ніхто не впорався, а в гіршій впоралися всі).

Завдання з від'ємним значенням індексу дискримінації або із значенням, близьким до нуля, не можуть бути визнані задовільними, і в них слід шукати істотні помилки. Такі завдання або переробляються або відбраковуються з тесту. Показник індексу дискримінації більший 0,3, слід визнати задовільним.

Визначення дискримінативності обов'язково для тестів, які будуть використані для відбору учнів, вступних екзаменів, підсумкової атестації.

## Лабораторне заняття №1-2:

# Створення тесту засобами форм Google та його публікація. Завдання

1. Створити свій аккаунт Google.

2. За допомогою Форм Google створити нормативно-орієнтований тест, що має складатися не менше, як із 20 запитань з таких дисциплін, як математика, фізика чи інформатика (тему тесту і предмет, з якого проводиться тест, узгодити із викладачем).

3. Тест повинен розпочинатися із детальної інструкції.

4. Обов'язково повинні бути питання, в яких вказується ім'я, прізвище, номер групи та e-mail, тобто реєстраційні дані.

5. Тест повинен містити запитання різних типів, які є наявні в формах Google. Формулювати запитання за вимогами, які ставляться до педагогічних тестів. Якщо необхідно, робити підказки до запитань в полі «Текст довідки», для уточнення запитань.

6. Кожне запитання типу «множинний вибір» та «прапорці» має мати не менше як 4 варіанти відповідей (це не стосується запитань типу «так-ні»).

7. Вибрати шаблон оформлення тесту.

8. Опублікувати тест.

## Лабораторне заняття №3-4: Тестування та набір статистики Завдання

9. Пройти тест самостійно та розіслати його на електронні адреси ваших одногрупників, вбудувавши тест в повідомлення.

10.Познайомитися із тестами, які склали ваші одногрупники і пройти самому не менше 6 тестів.

11.Після тестування заблокувати можливість проходження тесту.

12.Надати спільний доступ до форми викладачу (надати право співавтора, для можливості перегляду та редагування).

# Лабораторне заняття №7-8: Уточнення і корекція тесту.

# Завдання

1. За результатами тестування вилучити завдання, що нерозв'язали всі учасники тествання

2. За результатами тестування вилучити завдання які розв'язали всіресподенти.

3. Додати у тест нові завдання порівняної складності із завданнями тесту.

4. Провести апробацію тесту

5. Дослідити нові тестові завдання на трудність та дискримінативність. Якщо отримано недопустимі показники, виправити запитання тесту, перед тим створивши його копію, в якій і здійснити всі виправлення.

6. Надати спільний доступ до таблиці та виправленого тесту викладачу (надати право співавтора, для можливості перегляду та редагування).

### Лабораторне заняття №5-6:

# Аналіз та публікація результатів тестування засобами таблиць Google.

# Завдання

1. Створити таблицю Google з результатами тестування.

2. За допомогою логічних формул організувати перевірку правильності відповідей на другому аркуші таблиці (або, для швидшої реалізації використати для цього інструмент flubaroo, перед цим потрібно пройти самостійно тест, вказавши вірні відповіді).

3. Підрахувати загальну кількість набраних балів кожним студентом, їх відсоток та виставити оцінку за 12-ти бальною шкалою оцінювання.

4. На 3-му аркуші оформити підсумкову таблицю, що складатиметься із двох стовпців: Респондент, Оцінка.

5. Опублікувати 3-й аркуш підсумкової таблиці з оцінками, перед тим надавши йому спільний доступ, та розіслати посилання на нього одногрупникам. Або скористайтеся для розсилання результатів тестування інструментом flubaroo.

6. Дослідити тестові завдання на важкість та дискримінативність. Якщо отримано недопустимі показники, виправити запитання тесту, перед тим створивши його копію, в якій і здійснити всі виправлення.

7. Надати спільний доступ до таблиці та виправленого тесту викладачу (надати право співавтора, для можливості перегляду та редагування).